# EN6001 EIP Communication Configuration Application Note 700237A

The EN6001 Control follows the Common Industrial Protocol (CIP<sup>TM</sup>) through Ethernet/IP (EIP), providing full data exchange with any standard EIP device. For example, this includes the ability to exchange parameters with a PLC (Setting Data) on a user programmed event as well as the ability to read and write the control's Inputs and Outputs (I/O Data) on a user defined interval. Both of these methods are described below. This Application Note is a supplement to the Communication Specifications for EN6001 Series Controls (P/N 700231), which is referenced as needed below.

#### 1. Configuration Rules

1.1. Ethernet cable:

If the EN6001 control is connected to an EIP device directly, a crossover Ethernet cable must be used. If the EN6001 control is connected to an EIP device through a router or switch, a straight Ethernet cable must be used.

#### 1.2. Ethernet ports:

The EN6001 control uses the following communication ports:

- Port number 44818 and 2222 for EIP
- Port number 502 for Modbus
- Port number 30718 for UDP Control Searching

Port number 44818 and 2222 are the ports the EN6001 uses to exchange data between standard EIP devices. If ENTRON's software, ENLINK6001, is used to set the EN6001 parameters, port 502 and port 30718 will be used.

If a computer and/or a router are used for configuration, make sure the firewall does not block the above Ethernet ports.

#### 1.3. Maximum number of connections:

The EN6001 can accept up to two EIP TCP/IP connections from <u>different</u> EIP devices. If two EIP devices have established connections with the EN6001, the control will not respond to a third connection request from the third device until one of those two EIP devices disconnects.

The EN6001 can accept only one EIP TCP/IP connection from the <u>same</u> EIP device. In other words, the PLC Programmer must ensure only one message is sent to the EN6001

at a time. It is recommended to wait for the DONE bit of a MESSAGE instruction to be TRUE before sending the next MESSAGE.

- 1.4. Note: The following three inputs must be hard wired and cannot be sent via EIP. Refer to the EN6001 User Manual (700230)
  - TLS1 SCR Temperature Limit Switch
  - ES1- Emergency Stop
  - NW1 No Weld
- 1.5. There are three ways to configure communication to the EN6001 as shown in Figure 1. Configuration may be performed in EnLink6001 as shown below, or through the keypad on the control.

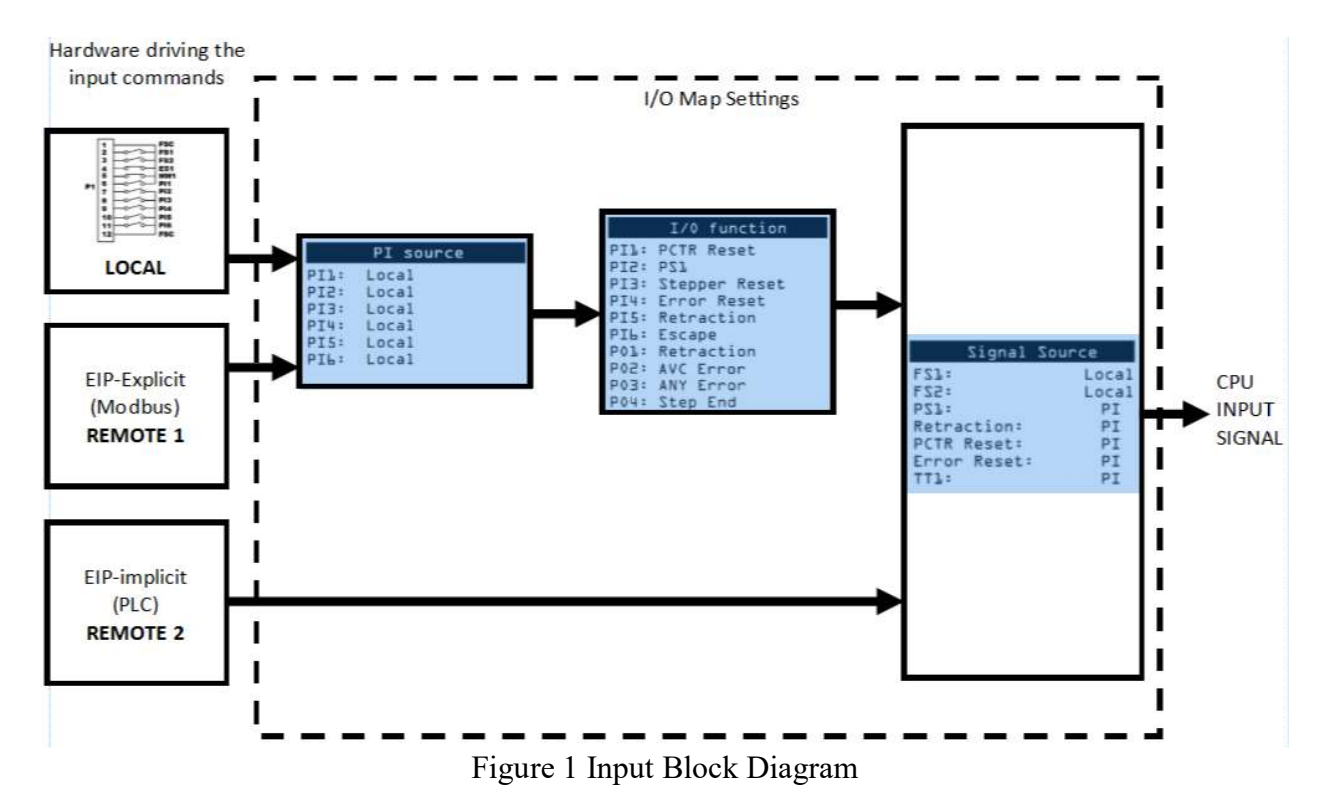

1.5.1. Local – Hardwired I/O. When using this method, the I/O Map is set as shown in Figure 2.

| Prog | grammable Input (F | PI)           | Control Signal S | Source  |               |      |
|------|--------------------|---------------|------------------|---------|---------------|------|
|      | Function           | Source        |                  |         |               |      |
| 1    | TT1 ~              | Local v       | FS1              | Local ~ | Back Step     | PI v |
| 2    | Edit Lock ~        | Local v       | FS2              | Local ~ | 2nd Stage     | PI v |
| 3    | Stepper Reset ~    | Local v       | PS1              | PI v    | WCTR Reset    | PI   |
| 4    | Error Reset ~      | Local v       | Retraction       | PI v    | Stepper Reset | PI v |
| 5    | Back Step ~        | Local v       | PCTR Reset       | PI v    | Sch. Select1  | PI   |
| 6    | Escape ~           | Local v       | Error Reset      | PI v    | Sch. Select2  | PI   |
|      |                    |               | TT1              | PI v    | Sch. Select4  | PI   |
| rog  | grammable Output   | (PO) Function | Interlock        | PI v    | Sch. Select8  | PI   |
|      |                    |               | Edit Lock        | PI v    | Sch. Select16 | Off  |
| 1    | ANY Error ~        |               | Escape           | PI v    | Sch. Select32 | Off  |
| 2    | AVC Error v        |               |                  |         |               |      |
| 3    | Current Error ~    |               |                  |         |               |      |
| 4    | Step End v         |               |                  |         |               |      |

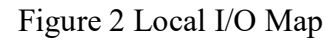

1.5.2. EIP Explicit – Setting Data (Remote 1). When using this method, the I/O Map is set as shown in Figure 3.

| Prog | grammable Inpu | t (P   | )            | Control Signal S | ource |   |               |     |        |
|------|----------------|--------|--------------|------------------|-------|---|---------------|-----|--------|
|      | Function       |        | Source       |                  |       |   |               |     |        |
| 1    | TT1            | ~      | Remote1 ~    | FS1              | Local | ~ | Back Step     | PI  | ~      |
| 2    | Edit Lock      | $\sim$ | Remote1 ~    | FS2              | Local | ~ | 2nd Stage     | PI  | ~      |
| 3    | Stepper Reset  | $\sim$ | Remote1 ~    | PS1              | PI    | ~ | WCTR Reset    | PI  | $\sim$ |
| 4    | Error Reset    | ~      | Remote1 ~    | Retraction       | PI    | ~ | Stepper Reset | PI  | ~      |
| 5    | Back Step      | ~      | Remote1 ~    | PCTR Reset       | PI    | ~ | Sch. Select1  | PI  | ~      |
| 6    | Escape         | $\sim$ | Remote1 ~    | Error Reset      | PI    | ~ | Sch. Select2  | PI  | ~      |
|      |                |        |              | TT1              | PI    | ~ | Sch. Select4  | PI  | $\sim$ |
| Prog | grammable Outp | out (  | PO) Function | Interlock        | PI    | ~ | Sch. Select8  | PI  | ~      |
|      |                |        |              | Edit Lock        | PI    | ~ | Sch. Select16 | Off | ~      |
| 1    | ANY Error      | ~      |              | Escape           | PI    | ~ | Sch. Select32 | Off | ~      |
| 2    | AVC Error      | ~      |              |                  |       |   |               |     |        |
| 3    | Current Error  | ~      |              |                  |       |   |               |     |        |
| 4    | Step End       | ~      |              |                  |       |   |               |     |        |

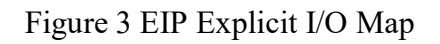

1.5.3. EIP Implicit – I/O Data (Remote 2). When using this method, the I/O Map is set as shown in Figure 4. The setting of the Programmable Inputs do not matter here.

| Function                                |                       | Source       |                     |                        |                                |                          |
|-----------------------------------------|-----------------------|--------------|---------------------|------------------------|--------------------------------|--------------------------|
| TT1                                     | ~                     | Remote1 ~    | FS1                 | Remote2 ~              | Back Step                      | Remote2                  |
| Edit Lock                               | ~                     | Remote1 ~    | FS2                 | Remote2 ~              | 2nd Stage                      | Remote2                  |
| Stepper Reset                           | ~                     | Remote1 ~    | PS1                 | Remote2 ~              | WCTR Reset                     | Remote2                  |
| Error Reset                             | ~                     | Remote1 ~    | Retraction          | Remote2 ~              | Stepper Reset                  | Remote2                  |
| Back Step                               | ~                     | Remote1 ~    | PCTR Reset          | Remote2 ~              | Sch. Select1                   | Remote2                  |
| Escape                                  | ~                     | Remote1 ~    | Error Reset         | Remote2 ~              | Sch. Select2                   | Remote2                  |
|                                         |                       |              | TT1                 | Remote2 ~              | Sch. Select4                   | Remote2                  |
|                                         |                       | O) Eunction  | Interlock           | Remote2 ~              | Sch. Select8                   | Remote2                  |
| grammable Outp                          | put (P                | of r unction |                     |                        |                                | The second second second |
| grammable Outp                          | put (P                | o) r uncuon  | Edit Lock           | Remote2 ~              | Sch. Select16                  | Remote2                  |
| grammable Outp                          | р <b>ит (</b> Р       | O) I unclion | Edit Lock<br>Escape | Remote2 ∨<br>Remote2 ∨ | Sch. Select16<br>Sch. Select32 | Remote2<br>Remote2       |
| ANY Error<br>AVC Error                  | рит (Р<br>            | of runction  | Edit Lock<br>Escape | Remote2 ∨<br>Remote2 ∨ | Sch. Select16<br>Sch. Select32 | Remote2<br>Remote2       |
| ANY Error<br>AVC Error<br>Current Error | Put (P<br>~<br>~<br>~ | of runction  | Edit Lock<br>Escape | Remote2 v<br>Remote2 v | Sch. Select16<br>Sch. Select32 | Remote2<br>Remote2       |

Figure 4 EIP Implicit I/O Map

## 2. I/O Data (Implicit Messaging)

2.1. Implicit message setting

Implicit messages are automatically sent on a cyclic basis. To exchange Implicit I/O data with the EN6001, the PLC or any Ethernet/IP device need to establish a Class 1 connection. The parameters for setting the connection are shown in Table1:

| Origin                               | Originator->Target (O->T) Connection          |  |  |  |  |  |  |
|--------------------------------------|-----------------------------------------------|--|--|--|--|--|--|
| Connection point                     | 170                                           |  |  |  |  |  |  |
| Data Size                            | 4 bytes (2 words) with Run/Idle Header        |  |  |  |  |  |  |
| Connection Rate (RPI)                | 100—10000 mS                                  |  |  |  |  |  |  |
| Transport Type                       | Point to Point                                |  |  |  |  |  |  |
| Target->Originator (T->O) Connection |                                               |  |  |  |  |  |  |
| Connection point                     | 120                                           |  |  |  |  |  |  |
| Data Size                            | 200 bytes (100 words) without Run/Idle Header |  |  |  |  |  |  |
| Connection Rate (RPI)                | 100—10000 mS                                  |  |  |  |  |  |  |
| Transport Type                       | Point to Point                                |  |  |  |  |  |  |
| Transport Trigger                    | Cyclic                                        |  |  |  |  |  |  |
|                                      | Configuration                                 |  |  |  |  |  |  |
| Configuration Instance               | 1                                             |  |  |  |  |  |  |
| Data Size                            | 0                                             |  |  |  |  |  |  |

 Table 1 Parameters for Class 1 Connection

The data structure of Originator->Target (O->T) message is shown in Table 4-11 of Communication Specifications 700231. And the data structure of Target ->Originator (T->O) message is shown in Table 5-2A and Table 5-2B. To clarify, the Originator is the PLC and the Target in the EN6001.

#### 2.2. Example

As an example, an Allen Bradley CompactLogix PLC will be used to exchange Implicit Messages with the EN6001.

- 2.2.1. Add the EN6001 to the PLC project
  - 2.2.1.1. While Offline, right-click on the EtherNetIP gateway in the I/O configuration and select **New Module**, as shown in Figure 5.

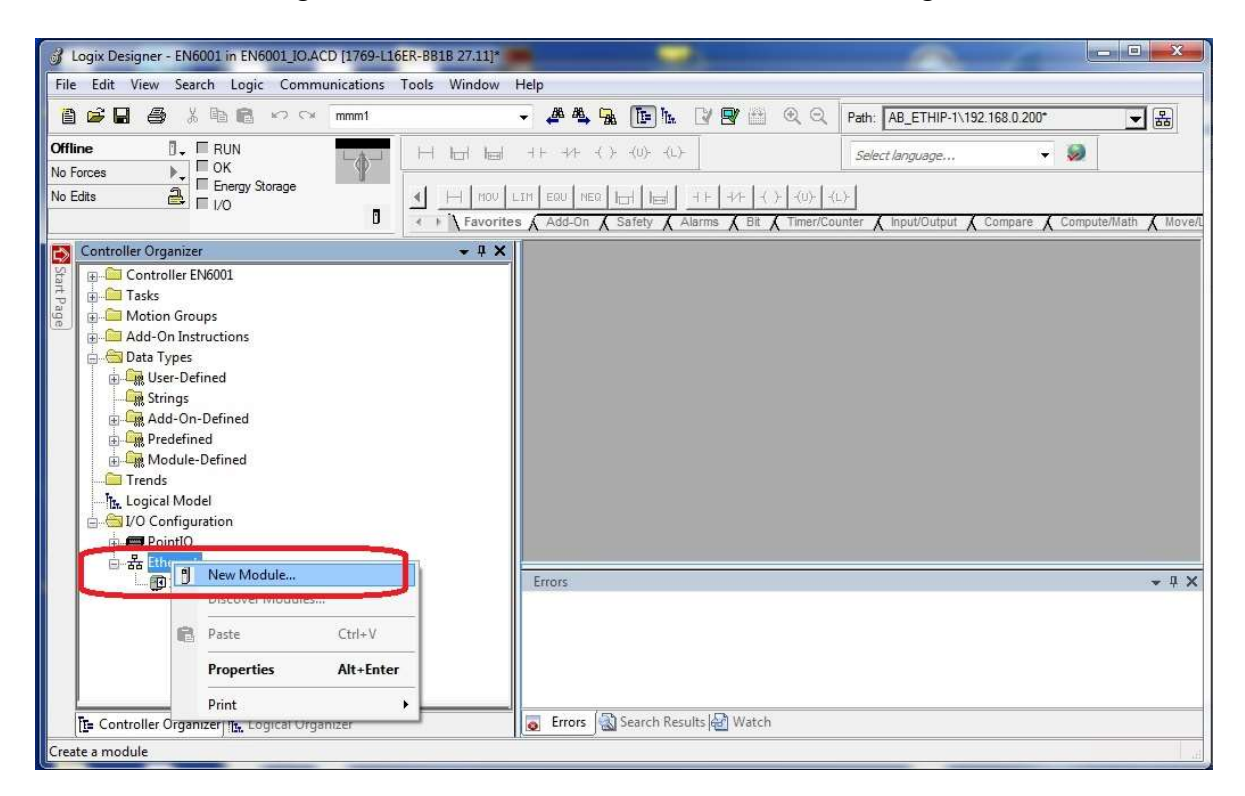

Figure 5 Create new module

### 2.2.1.2. Select Generic Ethernet Module and click Create, as shown in Figure 6.

| Logix Designer - EN6001 in     File Edit View Search Lo     Define     Define     No Forces     No Edits                                                                                                    | EN6001_IO.ACD [1769-116ER-8818<br>ogic Communications Tools<br>elect Module Type<br>Catalog Module Discovery Favo | Window Help                                                       |                                    | 10,00 ( <b>16</b> )                        | Chau Eilano Y               |
|----------------------------------------------------------------------------------------------------|----------------------------------------------------------------------------------------------------|-------------------------------------------------------------------|------------------------------------|--------------------------------------------|-----------------------------|
| Controller Organizer<br>Controller EN600<br>Controller EN6000<br>Controller EN6000<br>Controller EN6000<br>Contr | Catalog Number<br>TRUETNET STNE SE<br>ETHERNET-MODULE<br>2 of 410 Module Types Found<br>Close on Create           | Description<br>Generic Ethernet Module<br>Generic Ethernet Module | Vendor<br>Nav-Booky<br>Alen-Bradey | Category<br>Communication<br>Communication | Add to Favorites Close Help |

Figure 6 Create Generic Ethernet Module

- 2.2.1.3. In the **Module Properties** window shown in Figure 7, enter the information below:
  - Name for the new Ethernet module. In this example, the module will be named EN. This will create Controller Tags in Studio 5000 for use in the program Tasks.
  - Select the **Comm Format** (data type) as **Data-INT**
  - Enter the **IP address** for the module. The default IP address of the EN6001 is 192.168.0.100.
  - Enter the **Assembly Instance** parameters. For theEN6001 these values should be Input = **120**, Output = **170** and Configuration = **1**.
  - Enter the **Size** of the input and output data corresponding to the data sizes configured for the EN6001, in this case **100** words In and **2** words Out. The Size of Configuration is **0**.
  - Click on **OK** to confirm the module properties and continue. The EN6001 has now been added to the I/O configuration in Studio 5000.

| ype:<br>/endor: | ETHERNET-MODU<br>Allen-Bradley | JLE Generic Ether | net Module      |          |       |          |
|-----------------|--------------------------------|-------------------|-----------------|----------|-------|----------|
| arcni.<br>Jame: | EUCal                          |                   | Connection Para | meters   |       |          |
| ionio.          | EN                             |                   | _               | Assembly | Size: | -        |
| escription      |                                | <u>.</u>          | Input:          | 120      | 100   | (16-bit) |
|                 | _                              | -                 | Output:         | 170      | 2     | (16-bit) |
| omm Form        | at: Data - INT                 | •                 | Configuration:  | 1        | 0     | (8-bit)  |
| Address /       | 'Host Name<br>dress: 192 . 168 | . 0 . 100         |                 |          |       |          |
| ) Host N        | Name:                          |                   | Status Output;  |          |       |          |

Figure 7 Setup Module properties

2.2.1.4. Right click on the EN Ethernet module in the project explorer tree and select **Properties**. In the **Module Properties** window, click on the **Connection** tab. Enter the **Requested Packet Interval** (RPI), as shown in Figure 8. For this example, **100** (ms) is entered. Check the box **Use Unicast Connection over EtherNet/IP**. Click on **OK** to confirm.

| _      | Connection*     | Module Info      |                   |                   | - |  |
|--------|-----------------|------------------|-------------------|-------------------|---|--|
| Reques | ted Packet Inte | erval (RPI):     | 100.0 🛫 ms        | (1.0 - 3200.0 ms) | J |  |
| Maio   | ar Fault On Con | troller If Conne | ction Fails While | in Run Mode       |   |  |
| 🔽 Use  | Unicast Conne   | ction over Eth   | erNet/IP          |                   |   |  |
| Modu   | le Fault        |                  |                   |                   |   |  |
|        |                 |                  |                   |                   |   |  |
|        |                 |                  |                   |                   |   |  |
|        |                 |                  |                   |                   |   |  |

Figure 8 Enter Requested Packet Interval

- 2.2.2. Create three User Defined Data types (UDT) as described below. An example of this is shown in Figure 9. Right Click on the User Defined folder and select New Data Type. These data types will be used to map the EN6001 I/O to tags in the PLC. Each data type should have 16 bits. Any unused bit not dedicated to a specific function should be created as "Reserved".
  - UDT EN6001\_Dig\_In\_0 contains the bits included in Control Signal [0] word from Table 4-11 in Communication Specifications 700231.
  - UDT **EN6001\_Dig\_In\_1** contains the bits included in Control Signal [1] word from Table 4-11 in Communication Specifications 700231.
  - UDT EN6001\_Dig\_Out contains the bits included in Control Output word from Table 5-2A in Communication Specifications 700231. Note: Table 5-2A contains the Control Status of the EN6001. Any parameter included in Table 5-2A may be read by the PLC following the method of this example.

| Inizer + 4 X Nam       | EN6001_D          | ig_In_0   |             |                                   | Data Type Size: 4 byte |
|------------------------|-------------------|-----------|-------------|-----------------------------------|------------------------|
| itroller Tags Desc     | cription:         |           |             | Digital InBit To<br>EN6001 Word 0 |                        |
| Mer                    | nbers:            |           |             |                                   |                        |
| in Task                | Name              | Data Type | Description |                                   |                        |
| MainProgram            | FS1               | BOOL      |             |                                   |                        |
| Parameters and Local T | 100               | 0000      |             |                                   |                        |
| MainRoutine            | FSZ               | BOOL      |             |                                   |                        |
| duled                  | PS1               | BOOL      |             |                                   |                        |
| ps ≡                   | Retract_Request   | BOOL      |             |                                   |                        |
| d Axes                 | PCTR Reset        | BOOL      |             |                                   |                        |
| uctions                | F OF SEE          | 0002      |             |                                   |                        |
|                        | Error_REset       | BOOL      |             |                                   |                        |
| Dig In 0               | TT1               | BOOL      |             |                                   |                        |
| _Dig_In_1              | Interlock_Request | BOOL      |             |                                   |                        |
| Dig_Out                | Edit Lock         | 8001      |             |                                   |                        |
|                        | Lun_Look          | DOOL      |             |                                   |                        |
| ined                   | Escape            | BOOL      |             |                                   |                        |
|                        | Back_Step         | BOOL      |             |                                   |                        |
| ined                   | Second Stage      | BOOL      |             |                                   |                        |
|                        | W/CTP Poret       | 8001      |             |                                   |                        |
|                        | We IN_Neser       | BOOL      |             |                                   |                        |
| -                      | Stepper_Reset     | BOOL      |             |                                   |                        |
|                        | Rec 14            | 2001      |             |                                   |                        |

Figure 9 User Defined Data Type

2.2.3. Create the three tags described below with their corresponding data types. An example is shown in Figure 10.

| Tag                    | Data Type       |
|------------------------|-----------------|
| EN6001_Digital_Input_0 | EN6001_Dig_In_0 |
| EN6001_Digital_Input_1 | EN6001_Dig_In_1 |
| EN6001_Digital_Outputs | EN6001_Dig_Out  |

| Name 🔡 🛆                             | Alias | Bas | Data Type                           | Description               |
|--------------------------------------|-------|-----|-------------------------------------|---------------------------|
| + EN:C                               |       |     | AB:ETHERNET_MODULE:C:0              |                           |
| + EN:1                               |       |     | AB:ETHERNET_MODULE_INT_200Bytes:I:0 |                           |
| + EN:O                               |       |     | AB:ETHERNET_MODULE_INT_4Bytes:O:0   |                           |
| - EN6001_Digital_Input_0             |       |     | EN6001_Dig_in_0                     | Digital InBit To EN6001 W |
| EN6001_Digital_Input_0.FS1           | 1     |     | BOOL                                | Digital InBit To EN6001 W |
| EN6001_Digital_Input_0.FS2           |       |     | BOOL                                | Digital InBit To EN6001 W |
| EN6001_Digital_Input_0.PS1           |       |     | BOOL                                | Digital InBit To EN6001 W |
| EN6001_Digital_Input_0.Retract_Requ  |       |     | BOOL                                | Digital InBit To EN6001 W |
| EN6001_Digital_Input_0.PCTR_Reset    |       | 0 0 | BOOL                                | Digital InBit To EN6001 V |
| EN6001_Digital_Input_0.Error_REset   |       | 0 0 | BOOL                                | Digital InBit To EN6001 W |
| EN6001_Digital_Input_0.TT1           |       |     | BOOL                                | Digital InBit To EN6001 W |
| EN6001_Digital_Input_0.Interlock_Req |       |     | BOOL                                | Digital InBit To EN6001 W |
| EN6001_Digital_Input_0.Edit_Lock     | Ú.    |     | BOOL                                | Digital InBit To EN6001 W |
| EN6001_Digital_Input_0.Escape        |       |     | BOOL                                | Digital InBit To EN6001 W |
| EN6001_Digital_Input_0.Back_Step     |       |     | BOOL                                | Digital InBit To EN6001 W |
| EN6001_Digital_Input_0.Second_Stage  |       |     | BOOL                                | Digital InBit To EN6001 W |
| EN6001_Digital_Input_0.WCTR_Reset    |       | 0 0 | BOOL                                | Digital InBit To EN6001 V |
| EN6001_Digital_Input_0.Stepper_Reset |       |     | BOOL                                | Digital InBit To EN6001 W |
| EN6001_Digital_Input_0.Res_14        |       |     | BOOL                                | Digital InBit To EN6001 W |
| EN6001_Digital_Input_0.Res_15        |       |     | BOOL                                | Digital InBit To EN6001 W |
| + EN6001_Digital_Input_1             |       |     | EN6001_Dig_In_1                     | Digital InBit To EN6001 W |
| + EN6001_Digital_Outputs             |       |     | EN6001_Dig_Out                      | Digital Out Bit From EN60 |

| Figure  | 10 | Controll  | er | Tags |
|---------|----|-----------|----|------|
| 1 15010 | 10 | controlly |    | 1455 |

- 2.2.4. Create the three copy (COP) instructions shown in Figure 11. Keep in mind the Outputs of the EN6001 are Inputs to the PLC and vice versa.
  - 2.2.4.1. Rung 0 is used to copy the EN6001 Digital Outputs to the EN6001\_Digital\_Outputs tag. The EN6001 Digital Outputs are located in the 6<sup>th</sup> word (Byte offset = 12) of Table 5.2A in Communication Specifications 700231. This instruction provides the ability for the PLC to read the EN6001 Digital Output status.
  - 2.2.4.2. Rungs 1 and 2 copy the EN6001\_Digital\_Input\_0 and EN6001\_Digital\_Input\_1 tags to the Control Signal [0] and Control Signal [1] registers in the E6001 shown in Table 4-11 of Communication Specifications 700231. These instructions allow the PLC to write to the EN6001 Digital Inputs.

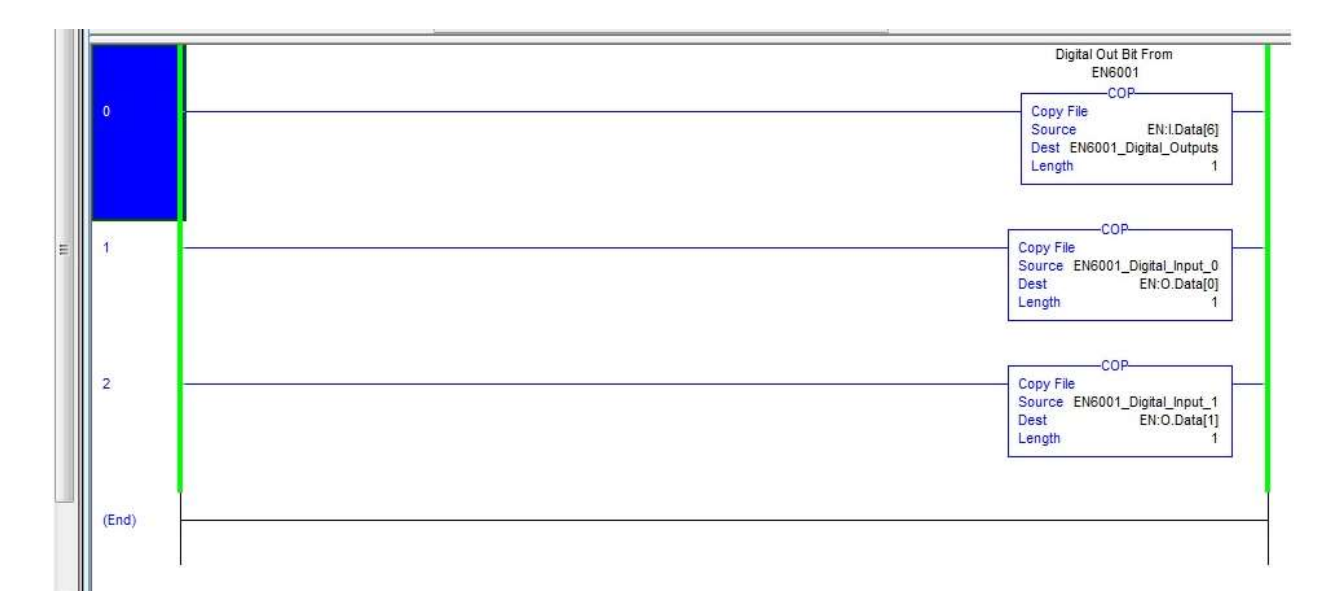

## Figure 11 Copy Instructions

2.2.5. Refer to Figure 12 to see how some of the tags created above are used to control the EN6001. The Cycle Start tag is not part of the EN6001. It is shown to represent the user's logic.

| Cycle_start EN6001_Digital_Outputs.EDS EN6001_Digital_Outputs.Ctr_Not_Ready EN6001_Digital_Outputs.Any_Error EN6001_Digital_nput_ 3  Digital InBt To EN6001 Word 0 |   | 120000-02002                                | Digital Out Bit From<br>EN6001 | Digital Out Bit From<br>EN6001 | Digital Out Bit From<br>EN6001 | Digital InBit To<br>EN6001 Word 0 |
|----------------------------------------------------------------------------------------------------|---|---------------------------------------------|--------------------------------|--------------------------------|--------------------------------|-----------------------------------|
| ENBOIT Word 0                                                                                                    | 3 |                                             |                                | /                              |                                |                                   |
| EN6001_Digital_Input_0.FS1                                                                                                    |   | EN6001 Word 0<br>EN6001_Digital_Input_0.FS1 |                                |                                |                                |                                   |

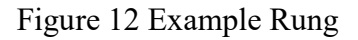

## 3. Setting Data (Explicit Messaging)

Explicit messages are sent based on a programmed logic event (i.e. pressing a button on an HMI). To send an Explicit Message to the EN6001, the EIP device needs to have four parameters set. These include Service Code, Class Code, Instance Code and Attribute Code. Depending on the type of message, some may need additional settings with the above four parameters.

## 3.1. Example

In this example, the PLC will be used to change the Weld Schedule in the EN6001. It is a continuation of the example in Section 2.

- 3.1.1. Refer to Section 4.2.2 of the Communication Specifications 700231 and note the following parameters:
  - Service Code = 0x10 (Set Data)
  - Class Code = 0x98 (General Control Data)
  - Instance Code = 1
  - Attribute Code = 0x68 (Use Schedule Data)
  - Data Structure = According to Table 5-8, a 16-word (32-byte) data block will be sent with the request. The first word of the data should be set to the weld schedule number being sent.
- 3.1.2. Create the following tags
  - Weld\_Sch\_Send with a data type of INT[16]. This tag is used as the data sent to the EN6001 Use Schedule Data (32 bytes) of Table 5-8. The first 2 bytes are contained in Weld\_Sch\_Send[0].
  - Weld\_Sch\_New with a data type of INT. In this example, this represents the new weld schedule selected on an HMI.
  - Weld\_Sch\_Old with a data type of INT. This is the last weld schedule selected before changing it on the HMI.
  - Weld\_Sch\_Msg with a data type of MESSAGE. This tag will be used in the Message Instruction in the routine.
- 3.1.3. Create the rung shown in Figure 13. The instructions are described below:
  - NEQ this instruction compares the new weld schedule with the old weld schedule. If they are different (i.e. changed on the HMI) the rung will execute.
  - MOV this instruction moves the new weld schedule into the word sent in the Message instruction.

- MOV this instruction moves the new weld schedule into the old weld schedule. The old weld schedule will then be compared to the new weld schedule the next program scan.
- MSG this is the explicit message instruction used to send the weld schedule to the EN6001. The instruction is found in the Input/Output Element Group as shown in Figure 14. Clicking the box on the right of the instruction will open the Message Configuration box shown in Figures 15 and 16. Enter the values shown.

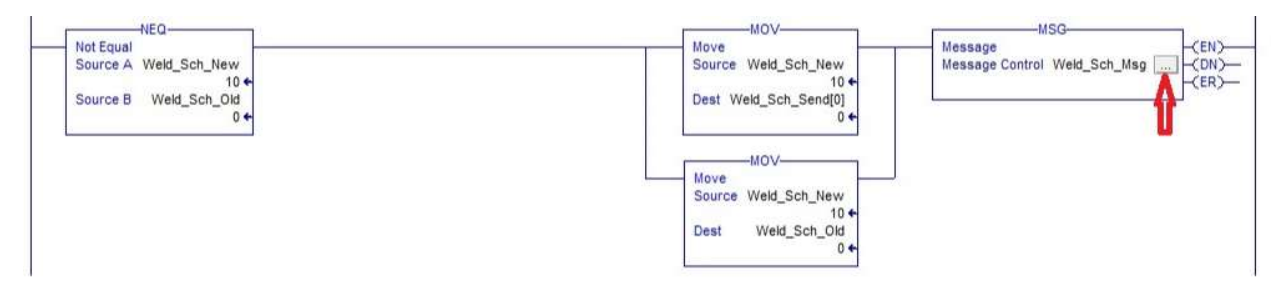

Figure 13 Message Rung

| 82888999999999999999999999999999999999          | ETHP-1/392 168 0 200"              |
|-------------------------------------------------|------------------------------------|
|                                                 |                                    |
|                                                 | 13.80 · 🚽                          |
| Forces 3 to the                                 |                                    |
| Ens 2 Erop Scope 4 H bol b rea w sw mr          | 2                                  |
| B + + Favore & Alerna & BE & Tanene & Inputto A | pare & Compute. & MoveLo. & Field. |

Figure 14 Message Instruction

| Message            | Type: CIP Ge         | neric                      | •]                      |                  |
|--------------------|----------------------|----------------------------|-------------------------|------------------|
| Service<br>Type:   | Set Attribute Single | •                          | Source Element:         | Weld_Sch_Send[0] |
| Code:<br>Instance: | 10 (Hex) Clas        | s: 98 (Hex)<br>e: 68 (Hex) | Destination<br>Élement: | New Tag          |
| ) Enable           | O Enable Waiting     | O Start                    | O Done D                | one Length: 0    |

Figure 15 Configuration Tab

| Path: EN     EN     EN | Browse       | Move<br>Source Weld_Sch_t                                                  |
|----------------------------------------------------------------------------------------------------|--------------|----------------------------------------------------------------------------|
| Communication Method CIP DH+ Channet: CIP With Cip Source Link: 0 Destin Destin                                                                                                    | eation Link: | Dont Mald Cab Ca                                                           |
| Connected Cache Connections                                                                                                    |              | 11B EN6001_App_Note_Mike<br>Discrete_IO<br>lodules<br>EN6001_App_Note_Mike |

Figure 16 Communication Tab

3.1.3.1. This program can simulate changing the weld schedule on an HMI by going on line and changing the value of the Weld\_Sch\_New tag in the Monitor tab of the Controller tags as shown in Figure 17.

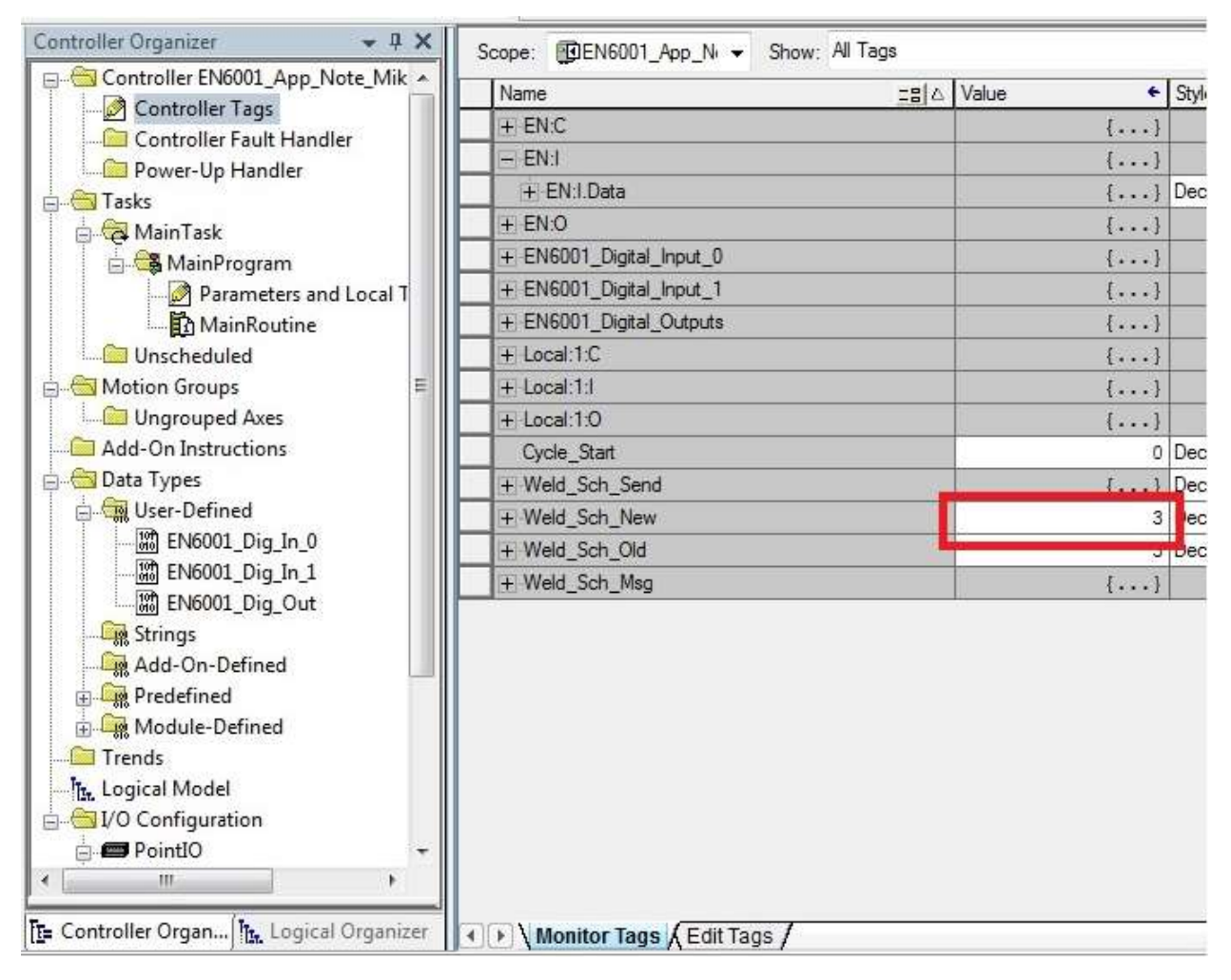

Figure 17 Controller Tags